## Инструкция по настройке и добавлению датчика определения времени суток и профиля камеры (2016)

#### Добавление и настройка датчиков определения времени суток.

1. Зайдите в настройки СПО.

2. В открывшемся окне раскройте раздел «Видеоаналитика» и выберите «Определение времени суток».

| 4   |            | · · · · · · · · · · · · · · · · · · · |  |
|-----|------------|---------------------------------------|--|
| имя |            |                                       |  |
| 4 2 | виде       | оаналитика                            |  |
|     |            | iutoFineDomez                         |  |
|     |            |                                       |  |
|     |            | ineDomePanorama                       |  |
|     |            | ine Irack                             |  |
|     |            | ine irack2                            |  |
|     |            | втопатруль                            |  |
|     | - 4        | вухпостовое определение скорости IC   |  |
|     | <u> </u>   | атектор движения HydralV              |  |
|     | <b>A</b> 4 | етектор закрытия объектива            |  |
|     | = 4        | етектор звука                         |  |
|     | - 4        | атектор огня                          |  |
|     | = 4        | етектор подозрительного поведения     |  |
|     | = 4        | етектор сигнала светофора             |  |
|     | = 4        | цетектор скопления людей              |  |
|     | = <u> </u> | етектор транспортного потока          |  |
|     | = <u> </u> | осмотр днища автомобиля               |  |
|     | × ×        | КД учет - модуль обслуживания путей   |  |
|     | × ×        | <Дучет - центральный модуль           |  |
|     | ≓ K        | омпоновщик панорамы                   |  |
|     | ≓ K        | онтроль парковочных мест              |  |
|     |            | юксметр                               |  |
|     | <b>■</b> 0 | пределение времени суток              |  |
|     |            |                                       |  |

3. Добавленный датчик «Определение времени суток» будет находиться в разделе «Видеоаналитика». Нажмите на датчик левой кнопкой мыши и в открывшемся окне на вкладке «Настройки» задайте следующие параметры:

в поле «Имя» введите «День»;

в поле «Нормальное состояние» установите значение «Нормально-разомкнутый»;

в поле «Тип тревоги» установите значение «140. Общая тревога»;

в поле «Граница дня и ночи» установите значение «Заход солнца за горизонт»;

в поле «Часовой пояс» установите значение соответствующее часовому поясу, в котором находится комплекс.

|                                                                                          | Настройки Устройства Алгоритн Дополнителы     | ю Диагностика |                             |            |
|------------------------------------------------------------------------------------------|-----------------------------------------------|---------------|-----------------------------|------------|
| Компьютер GLYGA                                                                          | Тип устройства: Определение времени суток     |               |                             |            |
| 🖨 Архив                                                                                  | Имя День                                      |               | Отложенный запуск (нсек): 0 |            |
| <ul> <li>Видеоаналитика</li> <li>Почь</li> </ul>                                         | Нонер датчика                                 |               |                             |            |
| Определение времени суток                                                                |                                               |               |                             |            |
| 📇 Внешние хранилища                                                                      |                                               |               |                             | 100        |
| Модуль мониторинга                                                                       | Пиптревоги 140. соцая тревога                 |               |                             | [м] Повтор |
| <ul> <li>Пользовательский интерфейс</li> <li>Проходные интеграции со стилпост</li> </ul> |                                               |               |                             |            |
| Расписания                                                                               | Граница дня и ночи ] Заход солнца за горизонт |               |                             |            |
| 🗊 Репликация                                                                             | Часовой пояс 3                                |               |                             |            |
| » м. Устройства                                                                          | la la la la la la la la la la la la la l      |               |                             |            |
|                                                                                          | Bocxog: 06:00                                 |               |                             |            |
|                                                                                          | Военя суток: День                             |               |                             |            |
|                                                                                          |                                               |               |                             |            |
|                                                                                          |                                               |               |                             |            |

4. Перейдите на вкладку «Алгоритм». Нажмите на кнопку «Добавить». Откроется окно «Список алгоритмов». Выберите алгоритм «Тревога при сработке датчика с постановкой на охрану». Нажмите «ОК».

| 💋 Список алгоритмов                                    | 8 ×      |
|--------------------------------------------------------|----------|
| Список алгоритмов                                      | <b>^</b> |
| Выключение реле по тревоге                             |          |
| 🚐 Замкнуть реле при постановке на охрану               |          |
| 🚐 Запись до указанного времени по тревоге датчика      |          |
| 🚐 Запуск/остановка воспроизведения по сработке         |          |
| 🚐 Наведение на пресет-позицию при тревоге              |          |
| 🚐 Послать команду графу СКУД при тревоге датчика       |          |
| 🚐 Предупреждение о длительном открытии двери           | E        |
| Тревога при сработке датчика без постановки на охрану  |          |
| 🚐 Тревога при сработке датчика с постановкой на охрану |          |
| 4                                                      |          |
|                                                        |          |
|                                                        |          |
|                                                        |          |
|                                                        |          |
|                                                        |          |
|                                                        |          |
|                                                        | Отмена   |
|                                                        |          |

5. После добавления алгоритма, в нижней половине окна настроек появятся параметры алгоритма. Установите флаг в значении параметра «Автопостановка после тревоги». В значении параметра «Интервал автопостановки (мсек)» установите значение 0. Снимите флаг параметра «Тревога при неисправности». Значения остальных параметров оставьте без изменений. Нажмите «Применить».

|                                                                          | Настройки Устройства Алгорити Дополнительно Диагностика                                                                                                    |                         |                 |
|--------------------------------------------------------------------------|----------------------------------------------------------------------------------------------------|-------------------------|-----------------|
| Компьютер GLYGA                                                          | Показывать алгоритны деревом                                                                                                    |                         |                 |
| Архив                                                                    | Списан элеопитися                                                                                                    |                         |                 |
| <ul> <li>Видеоаналитика</li> </ul>                                       | Список алгоритмов Домен                                                                                                    | Пользователь Активность |                 |
| День<br>Определение времени суток                                        | <ul> <li>Компьютер GLYGA</li> </ul>                                                                                                    |                         |                 |
| Внешние хранилища                                                        | <ul> <li>День</li> </ul>                                                                                                    |                         |                 |
| Модуль мониторинга                                                       | Тревога при сработке датчика с постановкой на охрану GLYGA                                                                                                    | Администратор 📝 Вкл     |                 |
| Пользовательский интерфейс                                               |                                                                                                    |                         |                 |
| <ul> <li>Проходные интеграции со стилпост</li> <li>Расписания</li> </ul> |                                                                                                    |                         |                 |
| 🕄 Репликация                                                             |                                                                                                    |                         |                 |
| 🕮 Устройства                                                             |                                                                                                    |                         |                 |
|                                                                          |                                                                                                    |                         |                 |
|                                                                          |                                                                                                    |                         |                 |
|                                                                          |                                                                                                    |                         |                 |
|                                                                          |                                                                                                    |                         |                 |
|                                                                          |                                                                                                    |                         |                 |
|                                                                          |                                                                                                    |                         |                 |
|                                                                          |                                                                                                    |                         |                 |
|                                                                          |                                                                                                    |                         |                 |
|                                                                          |                                                                                                    |                         | Добави          |
|                                                                          | Тревога при сработке датчика с постановкой на охрану                                                                                                    |                         |                 |
|                                                                          |                                                                                                    |                         |                 |
|                                                                          | Наименование параметра алгоритма                                                                                                    |                         | Значение        |
|                                                                          | Наименование параметра алгоритма<br>Автопостановка после тревоги                                                                                                    |                         | Значение<br>🔽   |
|                                                                          | Наименование параметра алгоритма<br>Автопостановка после тревоги<br>Интервал автопостановки (мсек)                                                                                        | 0                       | Значение<br>127 |
|                                                                          | Наименование параметра алгоритма<br>Автопостановка после тревоги<br>Интервал автопостановки (мсек)<br>Неисправность через (мсек)                                                          | 0<br>10000              | Значение<br>121 |
|                                                                          | Наименование параметра алгоритма<br>Автопостановка после тревоги<br>Интервал автопостановки (мсек)<br>Неисправность через (мсек)<br>Ожидание действия (мсек)                              | 0<br>10000<br>0         | Значение        |
|                                                                          | Наименование параметра алгоритма<br>Автопостановка после тревоги<br>Интервал автопостановки (мсек)<br>Неисправность через (мсек)<br>Ожидание действия (мсек)<br>Тревога при неисправности | 0<br>10000<br>0         | Значение        |
|                                                                          | Наименование параметра алгоритма<br>Автопостановка после тревоги<br>Интервал автопостановки (мсек)<br>Неисправность через (мсек)<br>Ожидание действия (мсек)<br>Тревога при неисправности | 0<br>10000<br>0         | Значение<br>Г   |
|                                                                          | Наименование параметра алгоритма<br>Автопостановка после тревоги<br>Интервал автопостановки (мсек)<br>Неисправность через (мсек)<br>Ожидание действия (мсек)<br>Тревога при неисправности | 0<br>10000<br>0         | Значение        |
|                                                                          | Наименование параметра алгоритма<br>Автопостановка после тревоги<br>Интервал автопостановки (мсек)<br>Неисправность через (мсек)<br>Ожидание действия (мсек)<br>Тревога при неисправности | 0<br>10000<br>0         | Значение        |
|                                                                          | Наименование параметра алгоритма<br>Автопостановка после тревоги<br>Интервал автопостановки (мсек)<br>Неисправность через (мсек)<br>Ожидание действия (мсек)<br>Тревога при неисправности | 0 10000 0               | Значение        |
|                                                                          | Наименование параметра алгоритма<br>Автопостановка после тревоги<br>Интервал автопостановки (мсек)<br>Неисправность через (мсек)<br>Ожидание действия (мсек)<br>Тревога при неисправности | 0 10000 0               | 3начение<br>Г   |
|                                                                          | Наименование параметра алгоритма<br>Автопостановка после тревоги<br>Интервал автопостановки (мсек)<br>Неисправность через (мсек)<br>Ожидание действия (мсек)<br>Тревога при неисправности | 0 10000 0               | Значение        |
|                                                                          | Наименование параметра алгоритма<br>Автопостановка после тревоги<br>Интервал автопостановки (мсек)<br>Неисправность через (мсек)<br>Ожидание действия (мсек)<br>Тревога при неисправности | 0 10000 0               | Значение        |

6. Перейдите на вкладку «Дополнительно». Установите значения «Широта» и «Долгота» соответствующие расположению комплекса.

| Имя                                                                                                    | Настройки Устройства Алгоритм Дополнительно        | Диагностика                  |   |                                 |
|----------------------------------------------------------------------------------------------------|----------------------------------------------------|------------------------------|---|---------------------------------|
| <ul> <li>Компьютер GLYGA</li> <li>Архив</li> </ul>                                                                                                    | Географические расположение<br>Широта (WGS-84): 45 | Высота над уровнен моря (н): | 0 | Высота над поверхностью (и):    |
| <ul> <li>Видеоаналитика</li> <li>День</li> <li>Определение времени суток</li> <li>Внешние хранилица</li> <li>Модуль мониторинга</li> <li>Пользовательский интерфейс</li> <li>Проходные интеграции со стилпост</li> <li>Расписания</li> <li>Репликация</li> <li>Жустройства</li> </ul> | Долгота (WGS-84): 42                               | Азанут:                      | 0 | Период сохранения координат (се |
|                                                                                                    |                                                    |                              |   |                                 |
|                                                                                                    |                                                    |                              |   |                                 |
|                                                                                                    |                                                    |                              |   |                                 |

7. Повторите п. п. 1.2-1.4 для добавления второго датчика определения времени суток для профиля «ночь». Нажмите на датчик левой кнопкой мыши, в открывшемся окне задайте следующие параметры:

в поле «Имя» введите с клавиатуры имя «Ночь»;

в поле «Нормальное состояние» установите значение «Нормально-замкнутый»;

в поле «Тип тревоги» установите значение «140. Общая тревога»;

в поле «Граница дня и ночи» установите значение «Заход солнца за горизонт»;

в поле «Часовой пояс» установите значение соответствующее часовому поясу, в котором находится комплекс.

Далее повторите п. п. 1.6-1.15 и нажмите «ОК». Перезапустите СПО.

#### Настройка профилей камеры перехода в ночной и дневной режим.

 Зайдите в настройки СПО. Выберите видеоканал камеры, на которой будут настраиваться профили перехода в ночной и дневной режим. В списке устройств в левой части окна нажмите левой кнопкой мыши на видеоканале камеры, с правой стороны окна откроются вкладки с настройками этого видеоканала. На вкладке «Настройки» установите параметры для профиля «День» и нажмите «Сохранить».

| elā                                                                                 | Настронки   Уст                     | ройства   Модифика                                                                                                    | торы Запись                      | Алгоритн   Дополнит | ельно Диагностика | •                                |          |
|-------------------------------------------------------------------------------------|-------------------------------------|----------------------------------------------------------------------------------------------------|----------------------------------|---------------------|-------------------|----------------------------------|----------|
| Kownskorep DVR04850                                                                 | Тип устройства: Ог                  | wif Канера                                                                                                    |                                  |                     |                   |                                  |          |
| Видеоаналитика                                                                      | MRR SDP-857A-BH                     | цеоканал                                                                                                    |                                  |                     |                   | Отложенный запуск (              | HCEK): 0 |
| — 🛲 Внешние хранилища                                                               | Исключить из с                      | пнока                                                                                                    |                                  |                     |                   |                                  |          |
| Модуль нониторинга                                                                  | Индекс видеокана                    | na: 0                                                                                                    |                                  |                     |                   |                                  |          |
| <ul> <li>Пользовательский интерфенс</li> <li>Проходные интеграция со ст.</li> </ul> | Г Генерировать с                    | топ-кадр.                                                                                                    |                                  |                     |                   |                                  |          |
| - 😨 Репликация                                                                      |                                     |                                                                                                    |                                  |                     |                   |                                  |          |
| 🗄 🛲 Устройства                                                                      | Ограничение кад                     | ров для сети (%): 📑                                                                                                    |                                  |                     | 0 ±               | Яркость:                         | -        |
| COM-nopT                                                                            | Качество конпре                     | CONNE                                                                                                    |                                  | 1                   | 66 -              | Контрастность:                   |          |
| E A SDP-857A                                                                        | Kozeri                              | H. 264                                                                                                    | -                                | -                   |                   | Harkenergerter                   |          |
| SDP-857A-PTZ                                                                        | -                                   | The second second secon |                                  |                     |                   | 1 No. Charles I Proc. 1 Pro-     |          |
| SDP-857А-аудновьогод                                                                | Paspemenere:                        | 2048×1536                                                                                                    | -                                |                     |                   |                                  |          |
| E SDP-857A-Bydeokahan                                                               | FPS:                                | 25                                                                                                    | *                                |                     |                   | День/ночь                        | Day      |
| - 45 SDP-857А-детектор д.                                                           | Профиль Onvif:                      | 0101                                                                                                    | -                                |                     |                   | who                              | Off      |
| 🕀 🚔 STS-404                                                                         |                                     | 5-                                                                                                    | 1000                             |                     |                   | mon.                             | Tou      |
| E STS-406                                                                           |                                     |                                                                                                    |                                  |                     |                   | Режим выдержки                   |          |
| - Стононон                                                                          |                                     |                                                                                                    |                                  |                     |                   | Усиление выдержю                 | ·        |
| — 📱 Микрофон                                                                        |                                     |                                                                                                    | 1                                |                     |                   |                                  |          |
|                                                                                     |                                     |                                                                                                    |                                  |                     |                   |                                  |          |
|                                                                                     |                                     |                                                                                                    |                                  |                     |                   |                                  |          |
|                                                                                     | 🖓 Кантроль акте                     | noñ 🗌 🗖 Pexon I                                                                                                    | ненсправность                    |                     |                   | Детализация протоко              | ina      |
|                                                                                     | 🗁 Контроль оксте<br>🖙 Активно       | ной ГРежини                                                                                                    | іенсправность<br>атистики работы |                     |                   | Детализация протоко<br>Стандарт  | ina      |
| Добавить Удалить                                                                    | Г Контроль онсте<br>Г Астивно<br>Е№ | ной ГРезона<br>ГСбор ст                                                                                                    | нисправность<br>атистики работы  |                     |                   | Детализация протоко<br>[Стандарт | ina      |

 В появившемся окне задайте «Индекс профиля» (любое числовое значение) и нажмите «ОК».

| A Hac | тройки про | офиля <mark>?</mark> Х |
|-------|------------|------------------------|
| Инден | кс профиля |                        |
| 3     |            | ÷                      |
| 1     | ок         | Отмена                 |
| Lass  |            | ·                      |

3. Откроется окно «Сохранить профиль настроек», в котором будут указаны ранее установленные параметры для профиля. В данном окне невозможно изменить установленные значения параметров. Нажмите «OK».

| Параметр 🛛 🗸                          | Значение  | Парам    | етр      | <u> </u> |
|---------------------------------------|-----------|----------|----------|----------|
| WDR                                   | Off       |          |          |          |
| Время выдержки                        | 12        | *        |          |          |
| — День/ночь                           | Day       |          |          |          |
| Кадры\сек:                            | 25        |          |          |          |
| Кодек:                                | H.264     |          |          |          |
| Контрастность:                        | 50        | *        |          |          |
| Насыщенность:                         | 50        | <u> </u> |          |          |
| — Профиль Onvif:                      |           | 200      |          |          |
| Разрешение:                           | 2048×1536 |          |          |          |
| Режим выдержки                        | Manual    |          |          |          |
| Сжатие:                               | 66        | *        |          | -        |
| — Уровень WDR                         | 0         | *        |          |          |
| <ul> <li>Усиление выдержки</li> </ul> | 0         | -        | <b>v</b> | •        |

4. Установите параметры для профиля «Ночь» согласно рисунку ниже (значение параметра «Усиление выдержки» устанавливается путем подбора под условия места нахождения комплекса). Нажмите «Сохранить».

|                                                                            | incorporate   Act             | boucies I motorbulouder I service I ve                                                                          | Antipute 1 Management | 1 Montheast | 2012.                           |          |
|----------------------------------------------------------------------------|-------------------------------|----------------------------------------------------------------------------------------------------|-----------------------|-------------|---------------------------------|----------|
| 2 S Конпьютер DVR04850                                                     | Тип устройства: Ог            | wif Kanepa                                                                                                    |                       |             |                                 |          |
|                                                                            | VINA SDP-857A-BHU             | теоканал                                                                                                    |                       |             | Отложенный запуск (             | HCek): 0 |
| В видераналитика                                                           | E House and                   |                                                                                                    |                       |             |                                 | -        |
|                                                                            | I VICIORO-INTE HD C           | пноса                                                                                                    |                       |             |                                 |          |
| ночь                                                                       | Индекс видеоканал             | na: 0                                                                                                    |                       |             |                                 |          |
| <ul> <li>ал. Внешене хранитеца</li> </ul>                                  | Г Генерировать с              | топ-кадр.                                                                                                    |                       |             |                                 |          |
| — 🏯 Модуль нониторинга                                                     | 100                           | 2000                                                                                                    |                       |             |                                 |          |
| 🖲 👼 Пользовательский интерфейс                                             | Ограничение кад               | ров для сети (%):                                                                                               | 1.00                  | - 0         | Яркость:                        |          |
| Проходные интеграции со ст                                                 | Качество конпре               | const.                                                                                                    |                       | 66 1        | Контрастность:                  |          |
| Permikauna                                                                 | Manager                       | luxa II                                                                                                    |                       | No. 199     | -                               |          |
| COM-nopt                                                                   | К.одек:                       | In.201                                                                                                    |                       |             | Пасыщенность:                   |          |
| - A RTSP cepsep                                                            | Paspewenne:                   | 2048×1536                                                                                                    |                       |             |                                 |          |
| 😑 🛲 SDP-857A                                                               | FPS:                          | 25                                                                                                    |                       |             | and the second                  | Turnha   |
| SDP-857A-PTZ                                                               |                               |                                                                                                    |                       |             | День/ночь                       | leadure  |
| SDP-857А-аудновыкод                                                        | Rpodeine Orwif:               | 0101                                                                                                    |                       |             | WDR.                            | Off      |
| - SDD-857A-8y AHOK BHAT                                                    |                               |                                                                                                    |                       |             | Dewaw es Aerona                 |          |
| SDP-857A-setectop A                                                        |                               |                                                                                                    |                       |             | с сами ордорали                 |          |
| 10 44 STS-404                                                              |                               |                                                                                                    |                       |             | Усиление выдержю                | a        |
| 1 TS-406                                                                   |                               | 2000 - 2000 - 2000 - 2000 - 2000 - 2000 - 2000 - 2000 - 2000 - 2000 - 2000 - 2000 - 2000 - 2000 - 2000 - 2000 - |                       |             |                                 |          |
| <ul> <li>Распознавание автономе</li> <li>Формирование квитанций</li> </ul> |                               |                                                                                                    |                       |             |                                 |          |
|                                                                            |                               |                                                                                                    |                       |             |                                 |          |
|                                                                            | I7 Контроль оксте             | ной ГРежин Ненспраеность                                                                                        |                       |             | Детализация протоко             | ma       |
|                                                                            | 년 Контроль оксте<br>년 Астивно | ной ГРежин Ненсправность<br>ГС бор статистион работы                                                            |                       |             | Детализация протоко<br>Стандарт | 2/18     |

5. Повторите действия, описанные в п. п. 2.4-2.5, задав другой индекс профиля. Нажмите «ОК» в окне настроек СПО. Окно настроек закроется. Перейдите на вкладку «Алгоритм». Для добавления алгоритма перехода видеоканала в режим «День» нажмите «Добавить». В появившемся окне «Список алгоритмов» выберите алгоритм «Загрузка профиля настроек по тревоге датчика», нажмите «OK».

| 💋 Список алгоритмов                                                        | ? x      |
|----------------------------------------------------------------------------|----------|
| Список алгоритмов                                                          | <u>^</u> |
| 🚔 Активировать профиль при постановке на охрану                            |          |
| Включение группы реле по тревоге                                           |          |
| Включение реле по тревоге                                                  | =        |
| 🚐 Включение реле по тревоге датчика и выключение при отмене тревоги        |          |
| 🚔 Включение реле при постановке на охрану и выключение при снятии с охраны |          |
| 🛲 Выключение группы реле по тревоге                                        |          |
| Выключение реле по тревоге                                                 |          |
| 🚐 Загрузка профиля настроек видеоканала по тревоге датчика                 |          |
| 🚔 Замкнуть реле при постановке на охрану                                   |          |
| Запись до указанного времени по тревоге датчика                            |          |
|                                                                            |          |
|                                                                            |          |
|                                                                            |          |
|                                                                            |          |
|                                                                            |          |
|                                                                            |          |
|                                                                            |          |
| ОК                                                                         | Отмена   |

6. В нижней части окна вкладки «Алгоритм» появятся параметры для данного алгоритма. Для параметра «Профиль настроек» задайте значение профиля с настройками для режима «День» (выбирается из списка созданных профилей). Для параметра «Список датчиков» выберите датчик «День» (датчик должен быть заранее создан и настроен).

| tA                                                                                                    | Настройки Устройства Модификаторы Профили настроек 3                                         | Запись Алгорити | Дополнительно | Диагностика |
|----------------------------------------------------------------------------------------------------|----------------------------------------------------------------------------------------------|-----------------|---------------|-------------|
| 🚨 Компьютер GLYGA                                                                                                    | 📝 Локазывать алгоритны деревом                                                               |                 |               |             |
| Архив<br>Видеоаналитика                                                                                                    | Список алгоритмов                                                                            | Домен           | Пользователь  | Активность  |
| а День                                                                                                    | OnvifCamera                                                                                  |                 |               |             |
| а Ночь                                                                                                    | <ul> <li>OnvifCamera-видеоканал</li> </ul>                                                   |                 |               |             |
| Внешние хранилища                                                                                                    | Загрузка профиля настроек видеоканала по тревоге датчи                                       | nca GLYGA       | Алминистратор | Ben         |
| <ul> <li>Пользовательский интерфейс</li> <li>Пользовательский интерфейс</li> <li>Проходные интеграции со с</li> <li>Расписания</li> <li>Репликация</li> <li>Устройства</li> <li>ОплиКСатега</li> <li>ОплиКСатега</li> <li>Б747</li> <li>Колонки</li> <li>Колонки</li> <li>Менеджер SIP клиентов</li> <li>Микрофон</li> </ul> |                                                                                              |                 |               |             |
|                                                                                                    | Загрузка профиля настроек видеоканала по тревоге датчика<br>Наименование параметра алгоритма |                 |               |             |
|                                                                                                    | Профиль настроек                                                                             |                 | 1             |             |
|                                                                                                    | Список датчиков                                                                              |                 | День          |             |
|                                                                                                    |                                                                                              |                 |               |             |
|                                                                                                    |                                                                                              |                 |               |             |

7. Для добавления алгоритма перехода видеоканала в режим «Ночь», повторите действия, описанные в п. п. 2.15-2.17. Для параметра «Профиль настроек» задайте значение профиля с настройками для режима «Ночь». Для параметра «Список датчиков» выберите датчик «Ночь» (датчик должен быть заранее создан и настроен).

| MR                                                                                                    | Настройки Устройства Модификаторы Профили настроек Запись                                                        | ь Алгоритн | Дополнительно   | Диагностика |
|----------------------------------------------------------------------------------------------------|----------------------------------------------------------------------------------------------------|------------|-----------------|-------------|
| 🗴 💻 Компьютер GLYGA                                                                                                    | 🔽 Показывать алгоритны деревон                                                                                   |            |                 |             |
| Apxив                                                                                                    | Courses auropursuos                                                                                              | lotter     |                 | Armeuart    |
| <ul> <li>Видеоаналитика</li> <li>Лани</li> </ul>                                                                                                    | 4 0-36                                                                                                    | lowen      | TIUTIBSUBATETIB | AKTRENUCIE  |
| а Ночь                                                                                                    | - Onvircamera                                                                                                    |            |                 |             |
| 🕮 Внешние хранилища                                                                                                    | <ul> <li>OnvifCamera-видеоканал</li> </ul>                                                                       |            |                 |             |
| Модуль мониторинга                                                                                                    | Загрузка профиля настроек видеоканала по тревоге датчика G                                                       | LYGA       | Администратор   | 🗹 Вкл       |
| <ul> <li>Проходные интеграции со с</li> <li>Расписания</li> <li>Репликация</li> <li>Устройства</li> <li>Э ОпуіfCamera</li> <li>Б747</li> <li>Колонки</li> <li>Микрофон</li> </ul> | Загрузка профиль настроек видеоканала по тревоте да чика. О                                                      | LTOM       | Адааныстратор   |             |
|                                                                                                    | Загрузка профиля настроек видеоканала по тревоге датчика<br>Наименование параметра алгоритма<br>Профиль настроек |            | 2               |             |
|                                                                                                    | Список автриков                                                                                                  |            | House           |             |
|                                                                                                    |                                                                                                    |            |                 |             |
| Добавить Удалить                                                                                                    |                                                                                                    |            |                 |             |

8. Нажмите «ОК» в окне настроек СПО. Перезапустите СПО.

# Просмотр и изменение параметров профилей камеры перехода в ночной и дневной режимы.

1. Для просмотра параметров в ранее сохраненном профиле, зайдите в настройки СПО. Выберите видеоканал камеры, на котором сохранены профили перехода в ночной и дневной режим. На вкладке «Настройки» выберите профиль, параметры которого нужно просмотреть и нажмите «Просмотр».

| A Настройки                                                                                                    |                                                                                                    |                                                            |
|----------------------------------------------------------------------------------------------------|----------------------------------------------------------------------------------------------------|------------------------------------------------------------|
| Ини<br>Контролки<br>Контролки<br>Контрортор DYR04850<br>С Ароке<br>С Ароке<br>С Ароке<br>С Ароке<br>С Ароке<br>С Ароке<br>С Арокентрорега<br>С Пользовательский интерфейс<br>Полодение интегрориин со ст.<br>С Полодение интегрориин со ст.<br>С Арокодение интегрориин со ст.<br>С Арокерание<br>С Алорание интегрориин со ст.<br>С Арокерание<br>С Алорание интегрориин со ст.<br>С Арокерание<br>С Алорание интегрориин со ст.<br>С Арокерание<br>С Арокерание | Настройки Устройства Модификаторы Запись Алгорити Дололии<br>Тип устройства: Олиf Канера<br>Иня SOP-857А-видеосанал<br>Г Исклочиты из слиска<br>Индекс елдеоканала: О<br>Г Генерировать стол-кадр.<br>Ограничение хадров для сети (%)/<br>Качество конпресон:<br>Кодек: И-264<br>Разрашение: 2046x1536<br>Р5: 25<br>Трофиль Слиff: 0101<br>Сохранить Проснотр Удалить Загрузн | тельно Диялностика  <br>Отложенный запуск (иссек): [0<br>0 |
|                                                                                                    | <ul> <li>Контроль окстеной</li> <li>Режин Неиспраеность</li> <li>Активно</li> <li>Сбор статистном работы</li> </ul>                                                                                                    | Детализация протокола<br>Стандарт                          |
| Добавить Удалить                                                                                                    | 00                                                                                                    | ОК Отнена                                                  |
| + 12                                                                                                    | 1 263 × 110mm                                                                                                    |                                                            |

2. Откроется окно с установленными параметрами выбранного профиля.

| Тараметр          | 🛆 Значение | <b>_</b> |
|-------------------|------------|----------|
| WDR               | Off        |          |
| Время выдержки    | 12         |          |
| День/ночь         | Day        |          |
| - Кадры\сек:      | 25         |          |
| Кодек:            | H.264      |          |
| Контрастность:    | 50         |          |
| Насыщенность:     | 50         |          |
| — Профиль Onviř:  |            |          |
| Разрешение:       | 2048×1536  |          |
| Режим выдержки    | Manual     |          |
| Сжатие:           | 66         | -        |
| Уровень WDR       | 0          |          |
| Усиление выдержки | 0          |          |
|                   |            |          |

3. Для изменения одного или нескольких параметров в сохраненном профиле, выставьте необходимые параметры на вкладке «Настройки» видеоканала и нажмите «Сохранить». В появившемся окне «Настройки профиля» выберите индекс профиля, параметры которого нужно изменить (укажите «Индекс профиля – 2»). Появится окно с предупреждением. Нажмите «Да». В появившемся окне «Настройки профиля» нажмите «ОК».

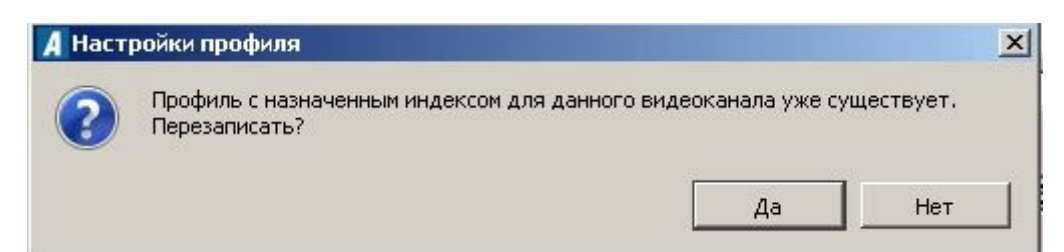

### Проверка автоматического переключения видеокамеры в ночной и дневной режим и правильности настройки датчиков определения времени суток.

1. В главном окне СПО откройте на отображение канал проверяемой видеокамеры.

2. Установите системное время на комплексе за 1 минуту до времени перехода видеокамеры в ночной режим.

3. Убедитесь, что видеокамера переключилась на ночной режим по достижению времени перехода в ночной режим.

4. Установите системное время на изделии за 1 минуту до времени перехода видеокамеры в дневной режим.

5. Убедитесь, что видеокамера переключилась в дневной режим по достижению времени перехода в дневной режим.

**Примечание:** Указанный программный датчик определения времени суток используется на объектах для включения прожекторов в ночное время, и отключения прожекторов в дневное время при добавлении соответствующих алгоритмов.